## Die Senatorin für Wirtschaft, Arbeit und Europa

Die Senatorin für Wirtschaft, Arbeit und Europa, Postfach 101529, 28015 Bremen Lt. E-Mail-Verteiler

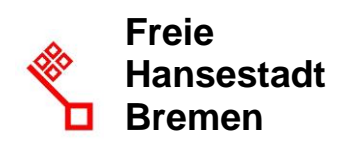

Auskunft erteilt Herr Pochciol Zimmer 507

T: +49(0)421 361 89240 F: +49(0)421 496 89240

E-Mail: vergabeservice@wah.bremen.de Datum und Zeichen Ihres Schreibens

Mein Zeichen (bitte bei Antwort angeben)

Bremen, 25.03.2020

#### Rundschreiben 03/2020 eVergabe – Nutzung des Vergabemanagers

Sehr geehrte Damen und Herren,

mit Erlass 01/2018 (eVergabe-Erlass) wurde die Nutzung des AI Vergabemanagers für bremische öffentliche Auftraggeber für die Durchführung von Vergabeverfahren grundsätzlich vorgegeben. Zur Nutzung dieser Software beachten Sie bitte die folgenden Hinweise

#### 1. Al Weblauncher

Derzeit läuft der AI Vergabemanager (Version 8.7) sowohl als Java-Anwendung als auch als AI Weblauncher-Anwendung. Dies wird sich mit der nächsten Version ändern. Der AI Weblauncher wird Java vollständig ersetzen. Hintergrund für den Technologiewechsel ist, dass Der Softwarehersteller von Java neuerdings Lizenzgebühren für die Nutzung verlangt.

Für Sie bedeutet das: Sie müssen den Al Weblauncher auf jedem Computer, mit dem Sie den Vergabemanager nutzen wollen, installieren.

- ➔ Ist Ihre Dienststelle/Gesellschaft Kunde von Dataport, können müssen Sie die Installation dort beauftragen. Der "Al Weblauncher" wurde dort in Standard Softwarebestand (den Kundenwarenkorb (KWK)) aufgenommen.
- → Ist Ihre Dienststelle/Unternehmen nicht Kunde von Dataport, müssen Sie die Installation durch Ihren Dienstleister, Ihre IT oder selbstständig vornehmen. Abhängig von dem Betriebssystem, welches Sie nutzen, erhalten Sie die Software in unterschiedlichen Versionen unter <u>https://vergabemanager.bremen.de</u>.

Dienstgebäude Zweite Schlachtpforte 3 28195 Bremen www.wirtschaft.bremen.de

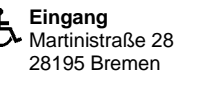

Bus Linie 25

Bankverbindungen Sparkasse Bremen IBAN: DE73 2905 0101 0001 0906 53 BIC: SBREDE22XXX

Dienstleistungen und Informationen der Verwaltung unter Tel. (0421) 361-0 www.transparenz.bremen.de, www.service.bremen.de

Deutsche Bundesbank, Filiale Hannover IBAN: DE16 2500 0000 0025 0015 30 BIC: MARKDEF1250 Die Kontaktdaten der Vergabekammer Bremen sind:

Vergabekammer der Freien Hansestadt Bremen bei der Senatorin für Klimaschutz, Umwelt, Mobilität, Stadtentwicklung und Wohnungsbau, Contrescarpe 72, 28195 Bremen, Deutschland, Tel.: +49 421 361 2487, Fax +49 421 496 32311, <u>vergabekammer@bau.bremen.de</u>

- ➔ Diese Kontaktdaten sind Im Formular f
  ür die Auftragsbekanntmachung im Vergabemanager hinterlegt. Die hinterlegten Daten <u>d
  ürfen Sie nicht</u> ändern.
- → Für Nutzer der Vollversion sind diese Angaben im Vergabemanager auch in den Formularen zur Angebotsaufforderung hinterlegt. Die hinterlegten Daten <u>dürfen Sie nicht</u> ändern.
- ➔ Bei Nutzung des eFormular-Kompasses werden die Kontaktdaten der Vergabekammer grundsätzlich automatisch in den Formularen zur Angebotsaufforderung (211EU, 211VS, 611EU, 611VS, 631EU (alle VHB) bzw. 112EU (HVA) hinterlegt. Die hinterlegten Daten <u>dürfen Sie nicht</u> ändern.
- ➔ Sollten die Voreintragungen der Kontaktdaten fehlen, sind ausschließlich die oben genannten Kontaktdaten der Vergabekammer Bremen einzutragen.

## 3. Leitfaden für das Hochladen von Dokumenten in den Vergabemanager (Anlage 1)

In der Vergangenheit gab es wiederholt Nachfragen dazu, an welcher Stelle bei Nutzung des Al Vergabemanagers Dokumente den Vergabeunterlagen hinzuzufügen sind. In dem angefügten Leitfaden finden Sie, unterteilt nach der Vollversion und der eVergabe Light, eine Beschreibung dazu, wo und wie dies zu erfolgen hat.

## 4. Leitfaden Bietercockpit (Anlage 2)

Das Al Bietercockpit, welches die Bieter zur elektronischen Angebotsabgabe nutzen wurde Ende des vergangenen Jahres überarbeitet. Aus diesem Grund wurde auch der von der zSKS ausgegebene Leitfaden für die Nutzung des Bietercockpits aktualisiert. Bitte legen Sie künftig diese Version des Leitfadens Ihren Vergabeunterlagen bei.

# 5. Leitfaden zur Auswahl von Unternehmen zur elektronischen Angebotsabgabe (Anlage 3)

In Verfahren <u>mit beschränktem Teilnehmerkreis</u> (z.B. beschränkte Ausschreibung) müssen Sie Unternehmen auswählen, welche Sie zur Angebotsabgabe auffordern wollen.

Im AI Vergabemanager sind viele Firmen hinterlegt, die bereits an einer Ausschreibung teilgenommen haben. Allerdings sollten Sie im Vorfeld Ihres Vergabeverfahrens prüfen, ob die Firmenzugänge, welche Sie auffordern wollen, auch <u>bereits für elektronische Verfahren eingerichtet</u> sind! In Anlage 3 finden Sie eine Anleitung, wie sie hierzu vorgehen.

Mit freundlichen Grüßen Im Auftrag

Susann Blaseio

#### Anlagen

Die aktuellen Fassungen der in den Anlagen beigefügten Leitfäden finden Sie stets unter: <u>https://www.wirtschaft.bremen.de/wirtschaftsordnung/vergaberecht/zsks\_haupt-</u> <u>seite/zsks\_sub1/zsks\_sub1c-20288</u>